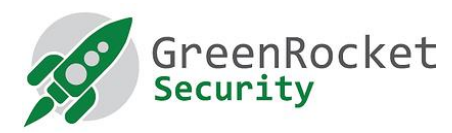

# SETTING UP GREENRADIUS IN HYPER-V

This document provides steps to set up GreenRADIUS in Microsoft Hyper-V

### PREREQUISITES

- Windows machine on which Hyper-V is installed
- GreenRADIUS OVA file (download it from here)
- Microsoft Virtual Machine Converter 3.0 installed (download it from here)
- Software to uncompress such as 7-Zip or WinZip

#### STEPS

- 1. Log in to the Windows machine, and extract the GreenRADIUS OVA file using software to uncompress such as 7-Zip or WinZip to a folder (e.g. D:\GreenRADIUS Virtual Appliance)
- 2. It should create 'GreenRADIUS\_Virtual\_Appliance<version number>.vmdk' (e.g. GreenRADIUS\_Virtual\_Appliance\_v4.1.11.11.vmdk) file in that folder. Note the path of vmdk file
- 3. Open powershell using administrative access and run the following commands:
  - # Import-Module "C:\Program Files\Microsoft Virtual Machine Converter\MvmcCmdlet.psdl"
  - Convert the GreenRADIUS VMDK file (extracted in above steps) to Hyper-V file (i.e. VHDX) using the following command, and note the path of the output VHDX file: (e.g. in the following command, the vmdk file used is 'D:\GreenRADIUS Virtual Appliance\GreenRADIUS\_Virtual\_Appliance\_v4.1.11.11.vmdk' and the output file is specified as 'D:\Demo\GreenRADIUS\_Virtual\_Appliance.vhdx'
    - # ConvertTo-MvmcVirtualHardDisk -SourceLiteralPath
      "D:\GreenRADIUS Virtual
      Appliance\GreenRADIUS\_Virtual\_Appliance\_V4.1.11.11disk1.vmdk" -DestinationLiteralPath
      "D:\Demo\GreenRADIUS\_Virtual\_Appliance.vhdx" -VhdType
      DynamicHardDisk -VhdFormat Vhdx
- 4. Open 'Hyper-V Manager' console, select Action Tab, click on New and select Virtual Machine, as shown in the screenshot given below:

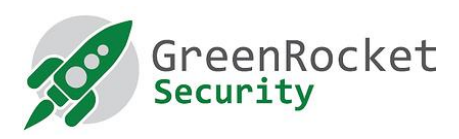

| Hyper-V Settings Floppy Disk   Virtual Switch Manager State   Virtual SAN Manager No virtual machines were found on this server.   Edit Disk No virtual machines were found on this server.   Stop Service Hyper-V Settings   Refresh ints   Help No virtual machine selected.   Details   No tem selected.   Actions   JAYDEEP   New   New   No virtual machine selected.   No tem selected.                                                                                                    | New                                                                                                    | Virtual Machine       |                                                                       |                                                                                                    |
|----------------------------------------------------------------------------------------------------|----------------------------------------------------------------------------------------------------|-----------------------|-----------------------------------------------------------------------|----------------------------------------------------------------------------------------------------|
| Virtual Suitch Manager   Virtual SAN Manager   Virtual SAN Manager   Edit Disk   Inspect Disk   Stop Service   Refresh   Help     No virtual machine selected.     Details     No item selected.                                                                                                    | Livner V Settinger                                                                                          | Floppy Disk           |                                                                       | Actions                                                                                                    |
| Refresh   Help     No vitual machine selected.     Image: Control of the selected of the selected of the se | Virtual Switch Manager<br>Virtual SAN Manager<br>Edit Disk<br>Inspect Disk<br>Stop Service<br>Remove Server | State<br>No virtual m | CPU Usage Assigned Memory Uptim<br>achines were found on this server. | New<br>Import Virtual Machine<br>Hyper-V Settings<br>Virtual Switch Manager<br>Virtual SAN Manager<br>Edit Disk |
| Help       No vitual machine selected.         No vitual machine selected.       Remove Server         Refresh       View         Uiew       Image: Comparison of the selected.         Details       No item selected.                                                                                                    | Refresh                                                                                                    | pints                 |                                                                       | Inspect Disk                                                                                                    |
| No item selected.                                                                                                    |                                                                                                    | No<br>Details         | virtual machine selected.                                             | Remove Server       Refresh       View       Help                                                               |
|                                                                                                    |                                                                                                    |                       | No item selected.                                                     |                                                                                                    |

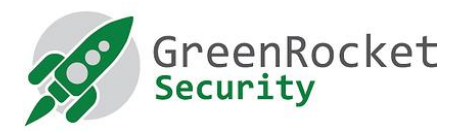

#### 5. In New Virtual Machine Wizard, specify Name and Location and click on Next

触 New Virtual Machine Wizard

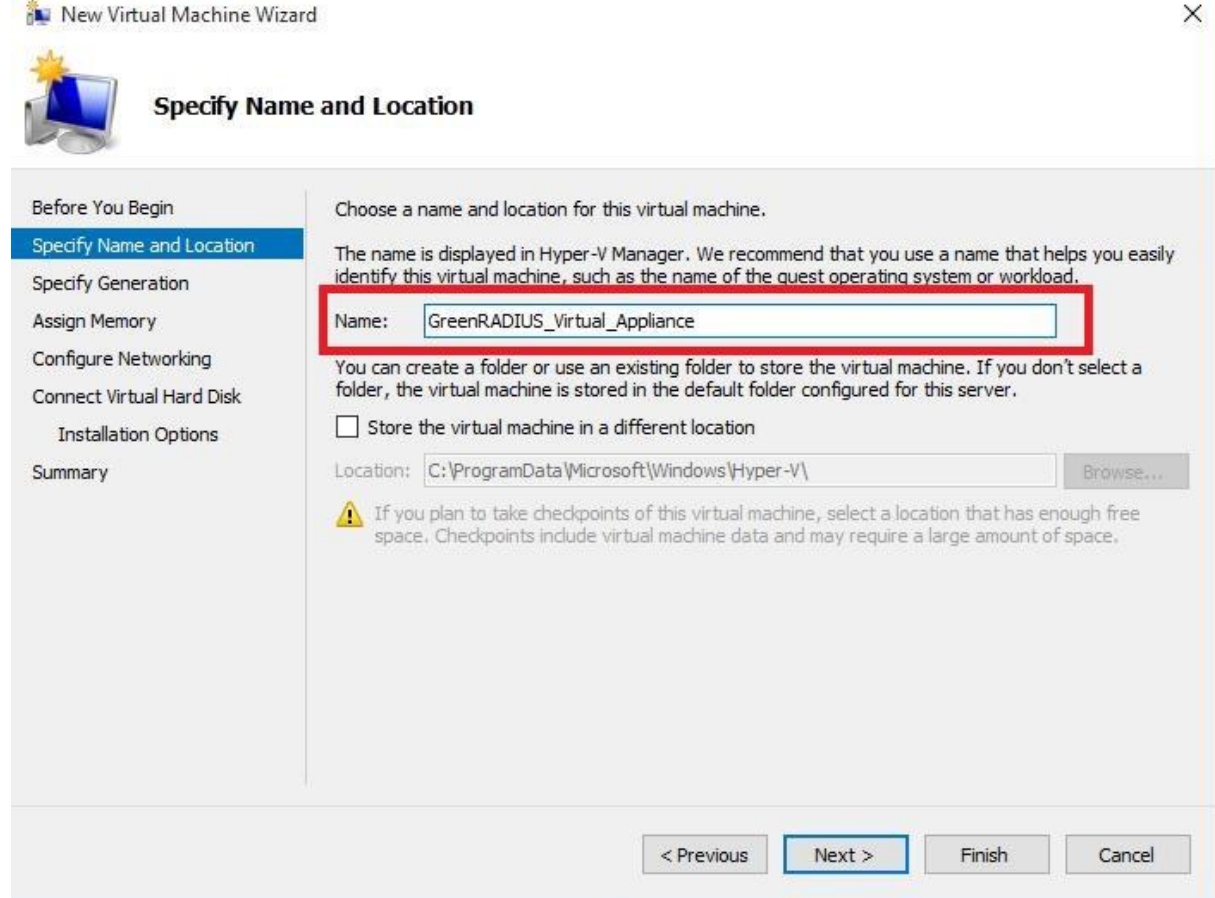

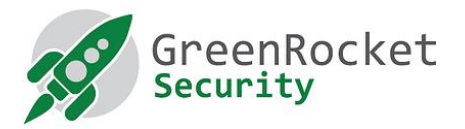

# 6. Select Generation 1 and click on Next

| New Virtual Machine Wiz                                                                                                    | ard X                                                                                                    |
|----------------------------------------------------------------------------------------------------|----------------------------------------------------------------------------------------------------|
| Specify Gen                                                                                                    | eration                                                                                                    |
| Before You Begin<br>Specify Name and Location<br>Specify Generation<br>Assign Memory<br>Configure Networking<br>Connect Virtual Hard Disk<br>Installation Options<br>Summary | <ul> <li>Choose the generation of this virtual machine.</li> <li>Generation 1 <ul> <li>This virtual machine or neration supports 32-bit and 64-bit guest operating systems and provides virtual hardware which has been available in all previous versions of Hyper-V.</li> <li>Generation 2 <ul> <li>This virtual machine generation provides support for newer virtualization features, has UEFI-based firmware, and requires a supported 64-bit guest operating system.</li> </ul> </li> <li>Once a virtual machine has been created, you cannot change its generation.</li> </ul></li></ul> |
|                                                                                                    | < Previous Next > Finish Cancel                                                                                                    |

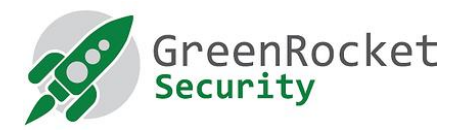

### 7. Specify RAM in MB for Startup Memory and click on Next

New Virtual Machine Wizard

| Specify Name and Location<br>Specify Generation<br>Assign Memory<br>Configure Networking<br>Connect Virtual Hard Disk<br>Installation Options<br>Summary | MB through 2798 MB. To improve performance, specify more than the minimum amount recommender for the operating system.         Startup memory:       1024         MB       ✓         Use Dynamic Memory for this virtual machine.         Image: The system of the operating system that it will run. |
|----------------------------------------------------------------------------------------------------|----------------------------------------------------------------------------------------------------|
|----------------------------------------------------------------------------------------------------|----------------------------------------------------------------------------------------------------|

×

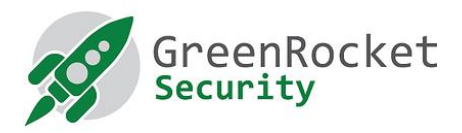

#### 8. Select Network Adapter and click on Next

🍋 New Virtual Machine Wizard

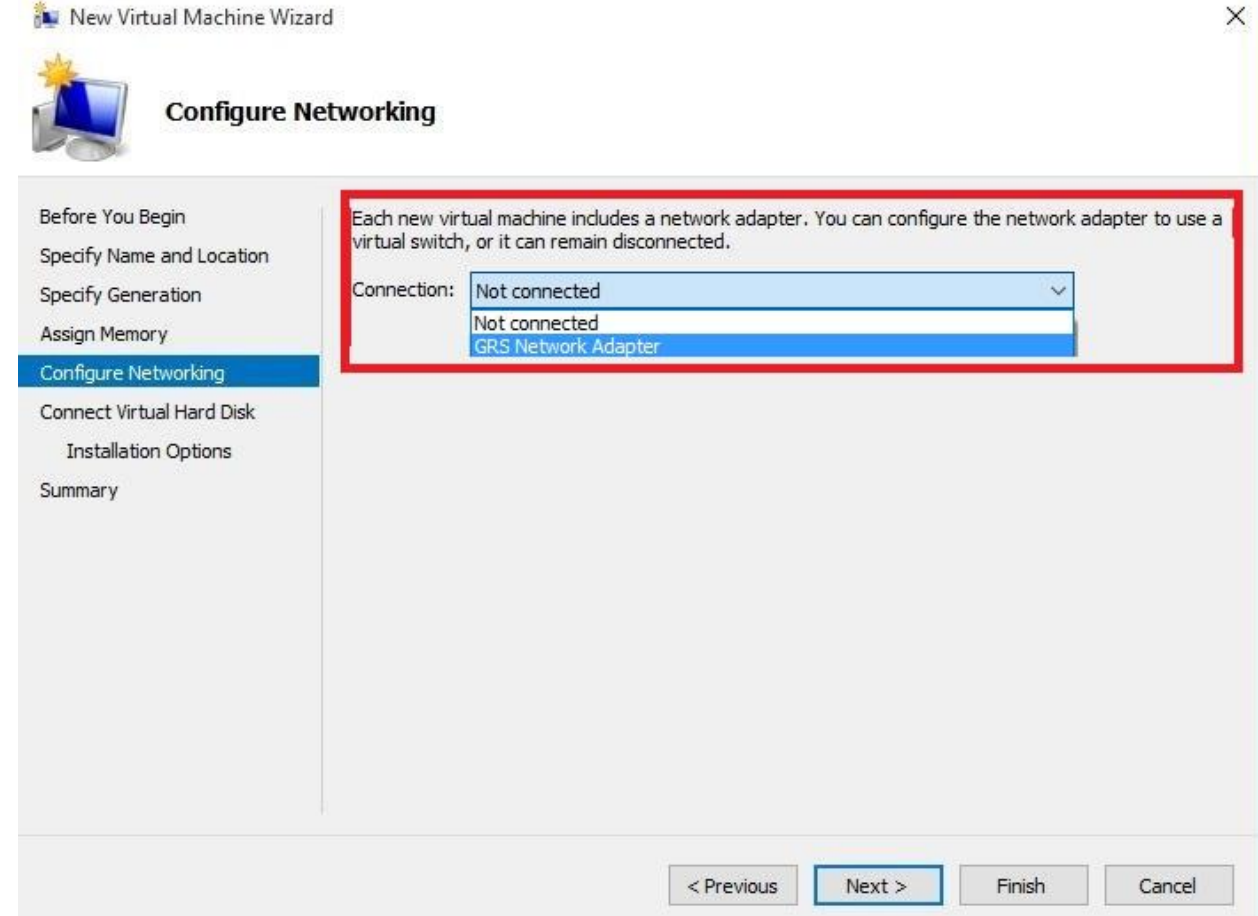

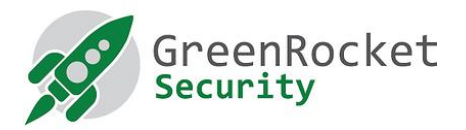

## 9. Select Use an existing virtual hard disk and provide the path of the vhdx file noted in step 3

| 🊋 New Virtual Machine Wiz                                                            | ard                                                                                                    | × |
|--------------------------------------------------------------------------------------|----------------------------------------------------------------------------------------------------|---|
| Connect Vir                                                                          | rtual Hard Disk                                                                                                    |   |
| Before You Begin<br>Specify Name and Location<br>Specify Generation<br>Assign Memory | A virtual machine requires storage so that you can install an operating system. You can specify the storage now or configure it later by modifying the virtual machine's properties.<br>Create a virtual hard disk<br>Use this option to create a VHDX dynamically expanding virtual hard disk. |   |
| Connect Virtual Hard Disk                                                            | I ocation: C:// Icers/D: ubic/Dog ments/Hyper-V/With al Hard Diske/                                                                                                    |   |
| Summary                                                                              | Size: 127 GB (Maximum: 64 TB)     Use an existing virtual hard disk.     Use this option to attach an existing virtual hard disk, either VHD or VHDX format.                                                                                                    | 7 |
|                                                                                      | Location: D:\Demo\GreenRADIUS_Virtual_Appliance.vhdx Browse                                                                                                    |   |
|                                                                                      | <ul> <li>Attach a virtual hard disk later</li> <li>Use this option to skip this step now and attach an existing virtual hard disk later.</li> </ul>                                                                                                    |   |
|                                                                                      | < Previous Next > Finish Cance                                                                                                    | 4 |

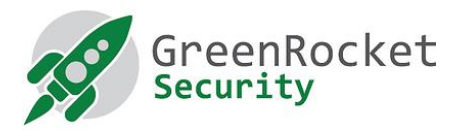

#### 10. Review the settings and click on Finish

触 New Virtual Machine Wizard

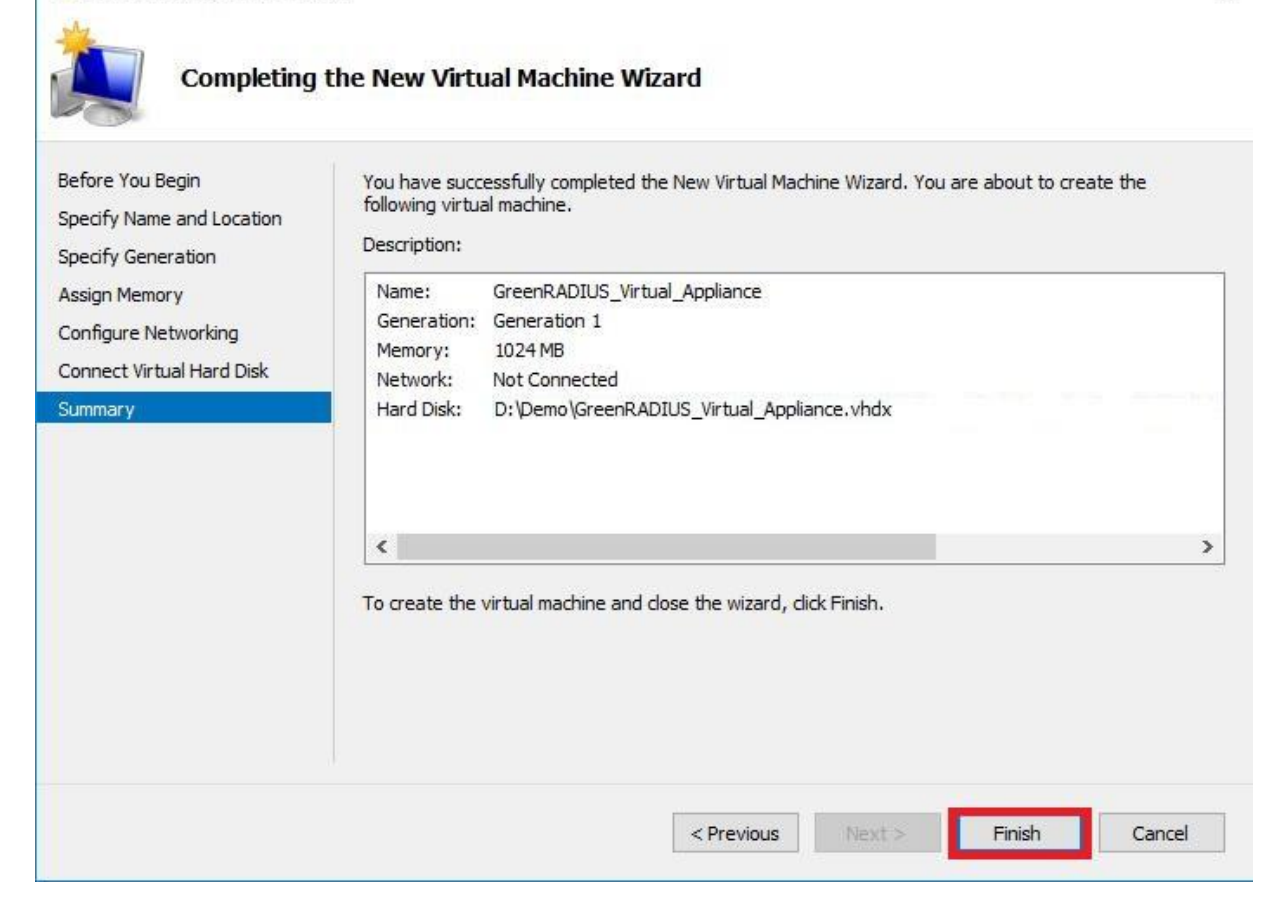

×

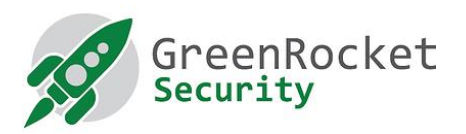

11. Under Virtual Machines, right click on newly created virtual machine and click on Start

| Name            | ^              | State       | CPU Usage             | Assigned Memory | Uptime | Status |
|-----------------|----------------|-------------|-----------------------|-----------------|--------|--------|
| GreenRADIUS_Vir | tual_Appliance | 0           |                       |                 |        |        |
|                 | Connectan      |             |                       |                 |        |        |
|                 | Settings       |             |                       |                 |        |        |
|                 | Start          |             |                       |                 |        |        |
|                 | Checkpoint     |             |                       |                 |        |        |
|                 | Move           |             |                       |                 |        |        |
|                 | Export         |             |                       |                 |        |        |
|                 | Rename         |             |                       |                 |        |        |
|                 | Delete         |             |                       |                 |        |        |
|                 | Help           |             |                       |                 |        |        |
|                 |                |             |                       |                 |        |        |
| 8               |                |             |                       |                 |        |        |
| 20. U.S. 1993   |                |             |                       |                 |        |        |
| Checkpoints     |                | The selecte | d vitual machine hae  | no checknointe  |        | (      |
| heckpoints      |                | The selecte | d virtual machine has | no checkpoints. |        |        |
| heckpoints      |                | The selecte | d virtual machine has | no checkpoints. |        |        |
| heckpoints      |                | The selecte | d virtual machine has | no checkpoints. |        |        |

12. You should see the GreenRADIUS virtual appliance console window

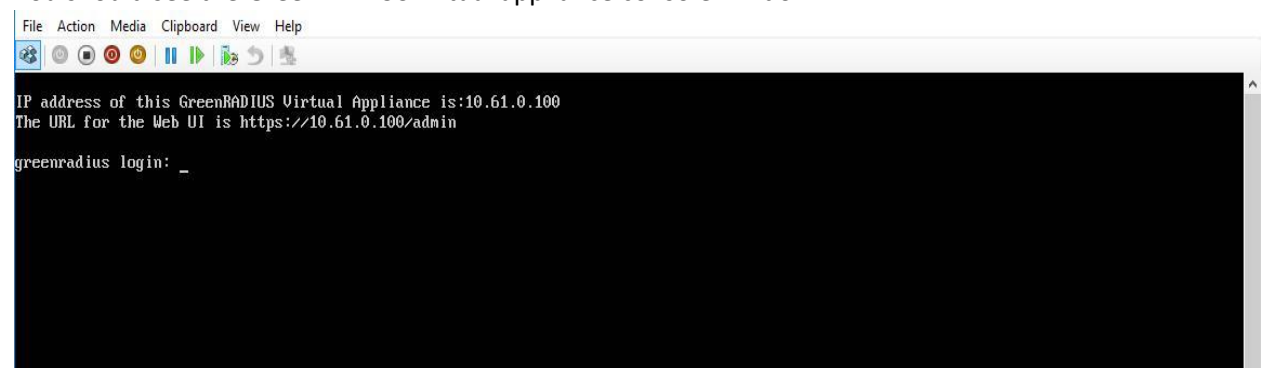

13. Log in to the GreenRADIUS web admin console any web browser and using following link: https://<hostname or IP address of GreenRADIUS>/admin

1900 Camden Ave, San Jose, California 95124 +1-888-793-3247 www.greenrocketsecurity.com revised Dec 2020